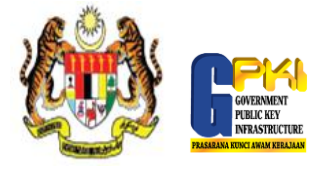

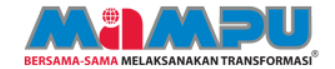

1

Klik ikon MAMPU GPKI Agent 2.0 untuk pengaktifan agen.

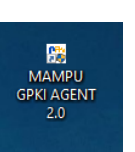

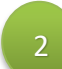

Pilih menu [Pengurusan Token] > [Pengaktifan Token]

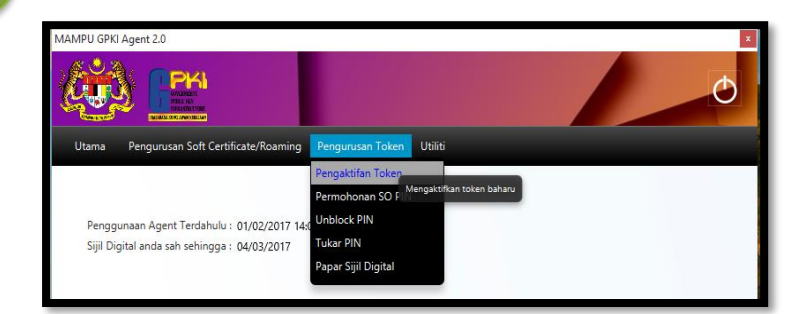

3

Masukkan [No. MyKad] dan klik [Hantar]

| Pengaktif      | an Token     |       |
|----------------|--------------|-------|
| No Siri Token: |              |       |
| No MyKad:      | 900513049547 |       |
|                | Hantar       | Batal |
|                |              |       |

Lengkapkan maklumat pengaktifan token dan klik Hantar

| No Siri Token: | D251061416150115                         |   |
|----------------|------------------------------------------|---|
| No MyKad:      | 900513049547                             |   |
| Soalan Rahsia: | Tarikh lahir ibu anda (contoh: 01011950) | • |
| Jawapan:       | 7777                                     |   |
| Pin Token:     | ••••••                                   |   |
|                | Hantar Batal                             |   |

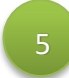

Mesej transaksi Berjaya dipaparkan. Klik OK untuk tutup.

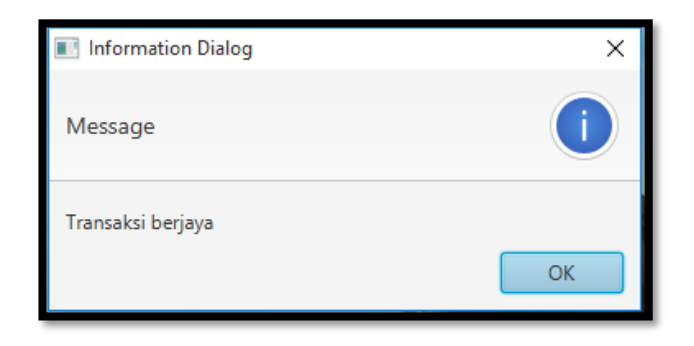